## Público: USUÁRIO EXTERNO – Setor Regulado

## **ROTEIRO 16 – CONTROLE DE ESTOQUE**

1 - No "<u>Painel de Declaração de Mapas</u>", escolha o botão "<u>Controle de Estoque</u>", para visualizar ou gerenciar o estoque. Lembre-se de que a primeira tela é de consulta.

2 - Para para visualizar o estoque, clique no ícone de um "<u>olho</u>" ao lado de cada produto, na coluna "<u>Operação</u>", na "<u>Lista de Controle de Estoque de Produtos Químicos</u>".

3 - No topo da tela "<u>Visualizar Controle de Estoque</u>", no bloco "Unidade", aparecerão os botões: "<u>Quilogramas</u> (Kg)" e "<u>Litros" (L)</u>. Isso significa que você poderá escolher a forma de visualização do seu estoque de acordo com a unidade desejada.

4 - Logo abaixo, o sistema apresentará o estoque do produto em uma tabela, mostrando as atividades declaradas e as **quantidades em vermelho e em azul**, simbolizando as entradas e as saídas efetuadas. Mostrará também o somatório de todo o estoque anterior e o estoque atual. Caso o valor desses campos esteja em **vermelho**, significa que **há erro** no estoque e que deverá ser ajustado (em cada uma das atividades, através do "Painel de Declaração de Mapas"). Caso contrário, aparecendo **em azul**, estará **sem inconsistências** (em relação aos somatórios).

5 – Conforme apresentamos no Roteiro "Declaração do Estoque Inicial", a tabela "**Estoque Anterior**", no primeiro mapa lançado no Siproquim 2 é diferente das demais referentes aos meses subsequentes. É importante atentar-se a essa diferença.

6 – Por fim, o sistema mostrará o botão "Imprimir", caso deseje imprimir o estoque ou salvá-lo em PDF.

7 - Caso queira cancelar a operação e voltar para a tela anterior, clique no botão "Cancelar/Voltar".

## Atenção!

Todos os campos com **asterisco**\* são de preenchimento obrigatório.